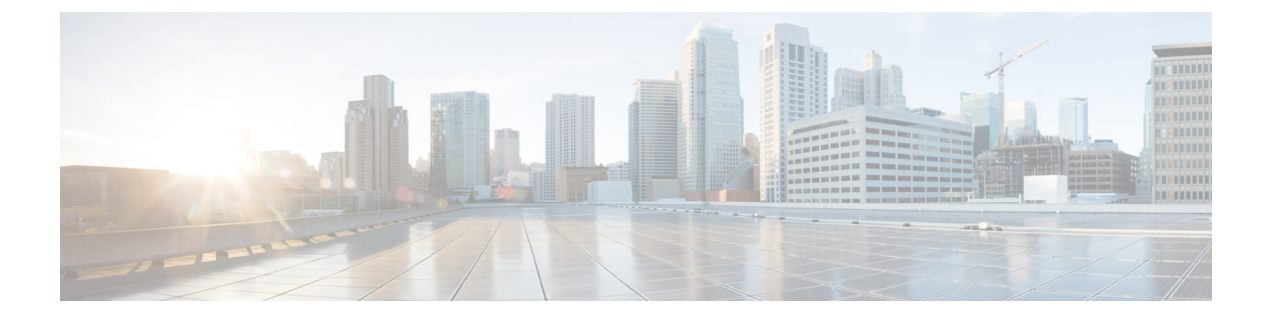

# **Upgrade UCS Infrastructure Firmware**

- Upgrading UCS Infrastructure Firmware Workflow, on page 1
- Guidelines and Limitations, on page 1
- Upgrade UCS Infrastructure Firmware, on page 2

### **Upgrading UCS Infrastructure Firmware Workflow**

| Upgrade Type                    | Procedure                          |
|---------------------------------|------------------------------------|
| HyperFlex Clusters              | See the workflow below.            |
| HyperFlex Edge Upgrade Clusters | HyperFlex Edge Upgrade             |
| HyperFlex Stretched Clusters    | Stretched Cluster Upgrade          |
| Split Upgrade Procedures        | HyperFlex Offline Upgrade Workflow |

Perform the following tasks to upgrade UCS Infra Firmware:

- Review Prerequisites for Upgrading HyperFlex Software before beginning upgrade.
- Log into the UCSM Fabric Interconnect cluster IP address.
- Upload the appropriate Infra, B-Series, and C-Series bundles to the Fabric Interconnect.

### **Guidelines and Limitations**

Consider the following before performing the UCS Infra Firmware upgrade:

- Ensure that the hx-storage-data and vMotion upstream switches are configured for **Jumbo Frames** before proceeding forward, otherwise the HyperFlex Cluster could suffer a network and storage outage during the upgrade window.
- You will lose connectivity to UCS Manager throughout the entire UCS infrastructure firmware upgrade. This is normal behavior.
- Verify that the Data path is ready. For for more information, see the Verification that the Data Path is Ready section in the Cisco UCS Manager Firmware Management Guide..

## **Upgrade UCS Infrastructure Firmware**

#### Before you begin

Download the Infra, B-Series, and C-Series Fabric Interconnect upgrade bundles. For details, see Downloading Software.

| Step 1  | Log on to UCS Manager to the Fabric Interconnect cluster IP address using admin privileges.                                                                                                    |                                                                                                    |  |
|---------|----------------------------------------------------------------------------------------------------|----------------------------------------------------------------------------------------------------|--|
| Step 2  | Navigate to Equipment > Firmware Management > Installed Firmware.                                                                                                    |                                                                                                    |  |
| Step 3  | Expand UCS Manager and confirm the UCS Manager running version.                                                                                                    |                                                                                                    |  |
| Step 4  | Navigate to <b>Download Tasks &gt; Download Firmware</b> .                                                                                                    |                                                                                                    |  |
| Step 5  | Browse to your saved Fabric Interconnect bundles and select the Infra A, B-Series, and C-Series bundles you previously saved click <b>Open</b> and <b>OK</b> .                                                                                                |                                                                                                    |  |
| Step 6  | Once the <b>Actions</b> .                                                                                                    | e files have transferred, click on <b>Firmware Auto Install</b> and then <b>Install Infrastructure Firmware</b> under                    |  |
|         | Note                                                                                                    | Review carefully all warnings and resolve any issues if required before proceeding.                                                      |  |
| Step 7  | Once any issues are resolved (if any) select Ignore All and click Next.                                                                                                    |                                                                                                    |  |
| Step 8  | Select the appropriate Infra Pack from the drop-down and check Upgrade Now and click Finish.                                                                                                    |                                                                                                    |  |
|         | Note                                                                                                    | You can click Yes to disregard the warning for the Service Pack not being selected.                                                      |  |
| Step 9  | Click on t                                                                                                    | Click on the <b>FSM</b> tab to follow the upgrade progress. The upgrade takes some time to proceed.                                      |  |
| Step 10 | Click on the <b>Pending Activities</b> tab at the top and then <b>Fabric Interconnects</b> to verify that the data path is successfully restored from the Secondary Fabric Interconnect before you acknowledge the reboot of the Primary Fabric Interconnect. |                                                                                                    |  |
| Step 11 | Click Rel                                                                                                    | Click Reboot Now and then click Yes and OK.                                                                                              |  |
|         | Note                                                                                                    | During the course of the upgrade process, you will be logged out of the Fabric Interconnect UI. Log back into view the upgrade progress. |  |
| Step 12 | Once the                                                                                                    | Once the Upgrade process is completed, view the updated versions on the Installed Firmware tab.                                          |  |